Mac版 (macOS Ventura (13.2)で作成しています) Trend Micro Apex Oneセキュリティエージェントのインストール (1/6)

## 【注意】

- Apex Oneセキュリティエージェントのインストールは学内ネットワークで接続できる環境で行ってください。
   ※学内ネットワーク(・学内の有線LAN ・学内の無線LAN grapesのみ)
   ・現在インストールされているセキュリティ対策ソフト(体験版含む)は、事前にアンインストールしておいてください。
- 1. ApexOneクライアントパッケージ (Mac版) (インストーラ)をダウンロードします。

| こんにちに<br>す。 |                         |               |                   |     |
|-------------|-------------------------|---------------|-------------------|-----|
| こんにちに<br>す。 |                         |               |                   |     |
| す。          | @ms.osaka-kyoiku.ac.jp。 | このフォームを送信すると、 | 所有者に名前とメールアドレスが表示 | されま |
|             |                         |               |                   |     |
| *必須         |                         |               |                   |     |
| 1.氏名        | i*                      |               |                   |     |
| 回答          |                         |               |                   |     |

| ⊘ あり:                         | がとうございま                                      | す。                         |      |  |
|-------------------------------|----------------------------------------------|----------------------------|------|--|
| ApexOneクライ                    | <b>アントパッケージ(インス</b>                          | トーラ)をダウンロードで               | きます。 |  |
| ※学内ネットワ                       | ーク限定                                         |                            |      |  |
| ApexOneクライ<br>https://www.osa | アントパッケージ(Win版)<br>ka-kyoiku.ac.jp/~ipc/conte | nt_files/local/CinPack.zip |      |  |
| ApexOneクライ                    | アントパッケージ(Mac版)                               |                            |      |  |

①ApexOneクライアントパッケージ(インス トーラ)のアンケートに回答し、送信します。 ②ApexOneクライアントパッケージ (Mac版) をダウンロードします。 ③表示されたら「許可」 をクリック

"forms.office.com"でのダウンロードを許可しますか? Safari設定の"Webサイト"セクションで、ファイルをダウンロード

キャンセ

できる Web サイトを変更できます。

Mac版 (macOS Ventura (13.2)で作成しています) Trend Micro Apex Oneセキュリティエージェントのインストール (2/6)

2. Apex Oneセキュリティエージェントをインストールします。

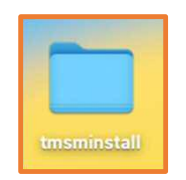

 ①インストーラファイルをデスクトップに配置し、 ダブルクリック

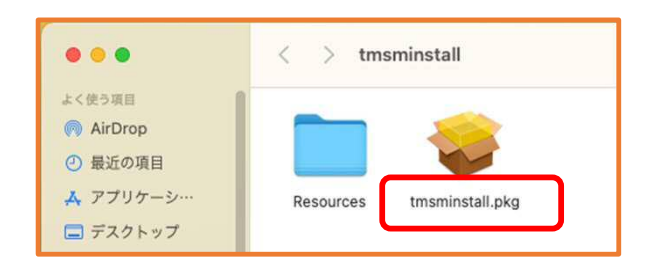

②「tmsminstall.pkg」をダブルクリック

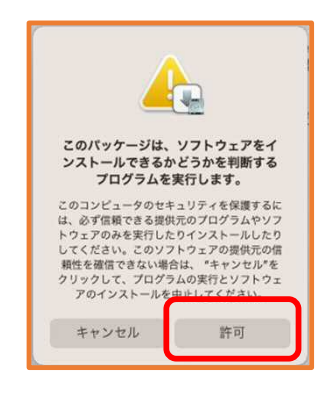

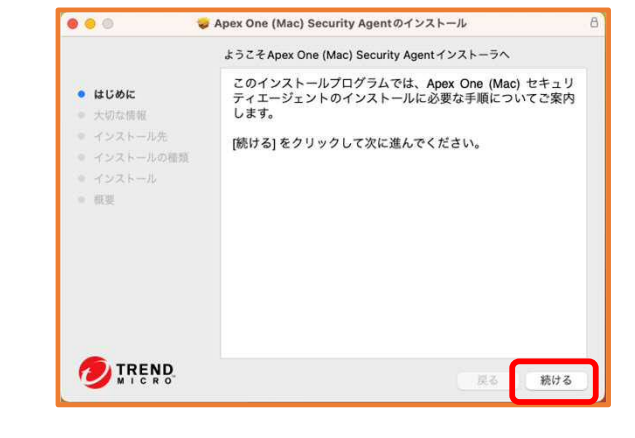

③「許可」をクリック

④「続ける」をクリック

Mac版 (macOS Ventura (13.2)で作成しています) Trend Micro Apex Oneセキュリティエージェントのインストール (3/6)

2. Apex Oneセキュリティエージェントをインストールします。

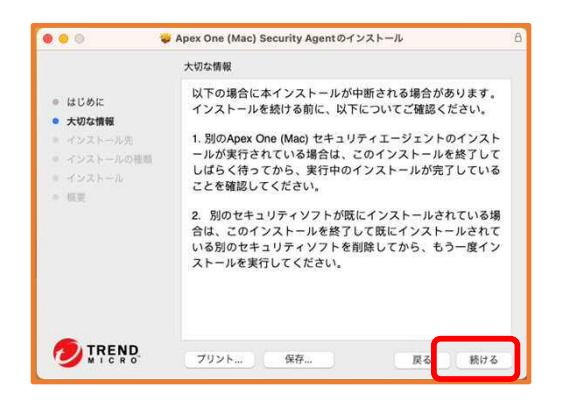

⑤「続ける」をクリック

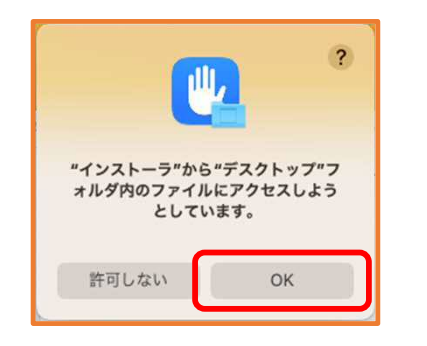

⑧「OK」をクリック

|                                                                                                    | "Macintosh HD"に標準インストール                                                                                |
|----------------------------------------------------------------------------------------------------|----------------------------------------------------------------------------------------------------|
| <ul> <li>はじめに</li> <li>大切な情報</li> <li>インストール先</li> <li>インストールの確認</li> <li>インストール</li> <li>(第三)</li> </ul> | この操作には、コンピュータ上に 504.4 MBの領域が必要です。<br>ディスク"Macintosh HD"にこのソフトウェアを標準インストールす<br>るには、"インストール"をクリックしてください。 |
| TREND                                                                                                    |                                                                                                    |

⑥「インストール」をクリック

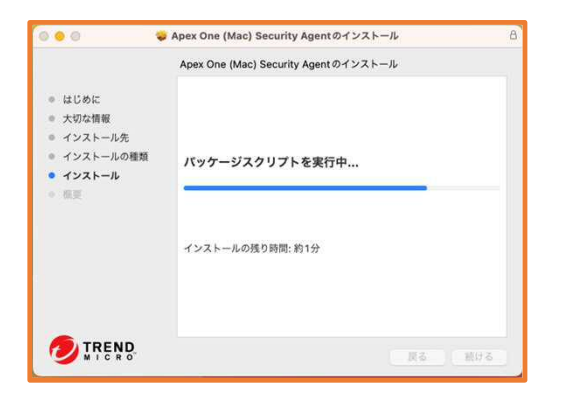

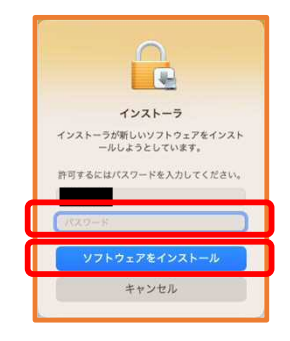

⑦管理者のパスワードを入力し、「ソフトウェアをインストール」をクリック

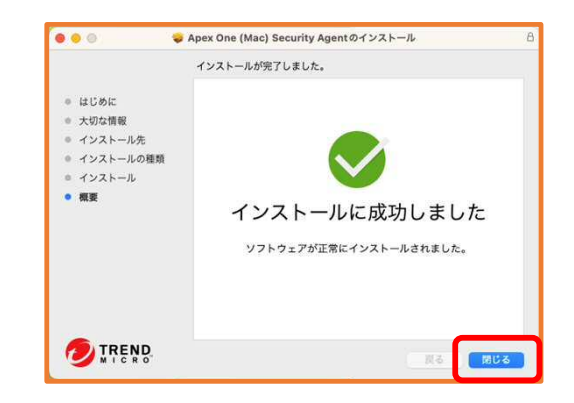

⑨「閉じる」をクリック

## Mac版 (macOS Ventura (13.2)で作成しています) Trend Micro Apex Oneセキュリティエージェントのインストール (4/6)

3. 必要な権限をセットアップします。

①②③のポップアップウインドウの表示が前後します

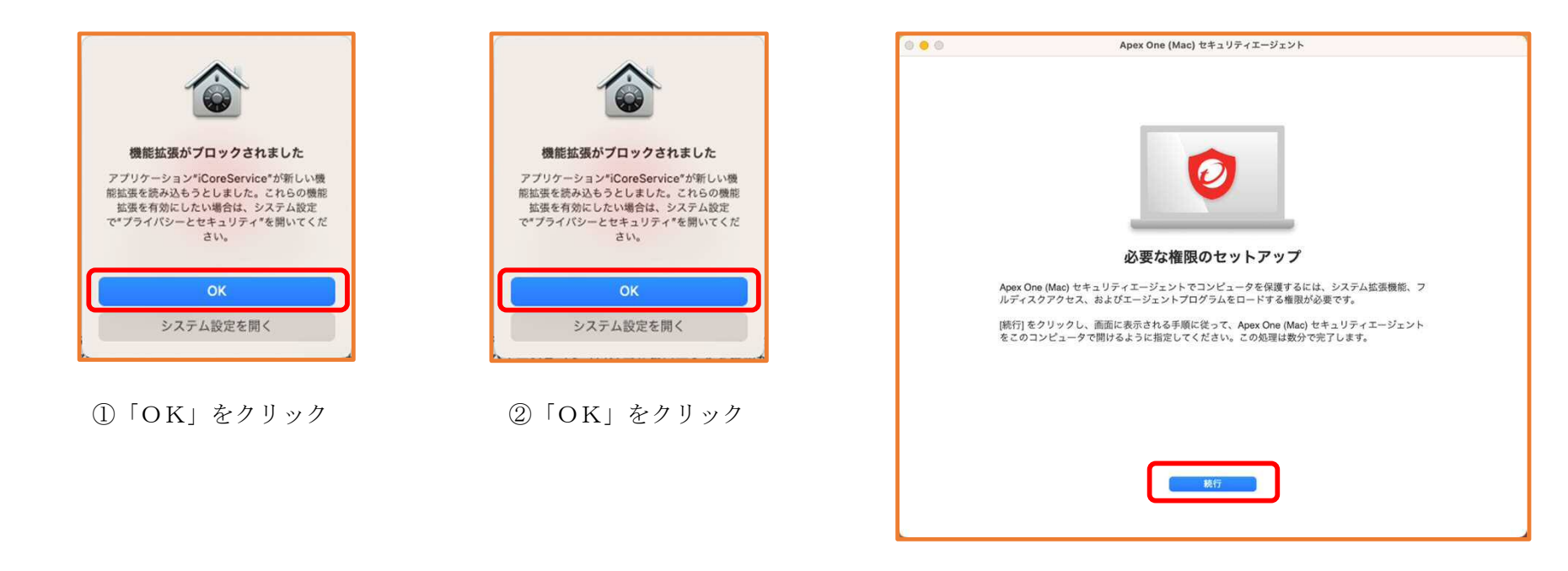

③「続行」をクリック

## Mac版 (macOS Ventura (13.2)で作成しています) Trend Micro Apex Oneセキュリティエージェントのインストール (5/6)

3. 必要な権限をセットアップします。

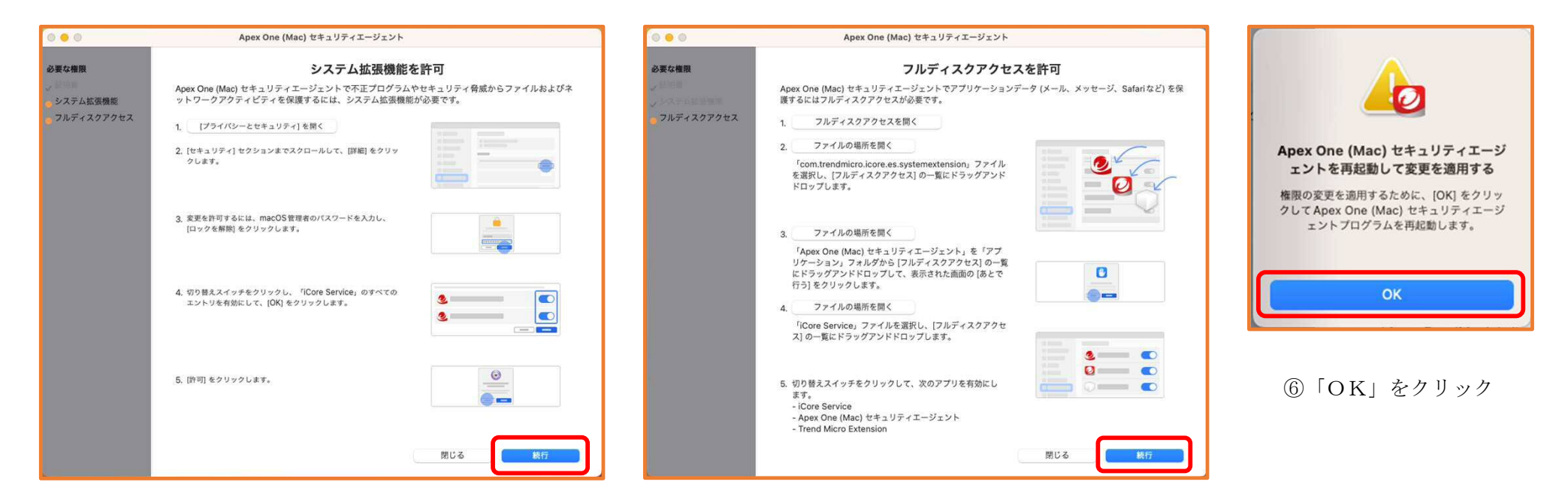

[システム拡張機能の許可] 画面に 表示される 指示に従って設定 ④設定が完了したら、「続行」をクリック [フルディスクアクセスを許可] 画面に表示される 指示に従って設定 ⑤設定が完了したら、「続行」をクリック Mac版 (macOS Ventura (13.2)で作成しています) Trend Micro Apex Oneセキュリティエージェントのインストール (6/6)

4. 動作を確認します。([アップデート開始] 画面が表示されるまで、時間がかかります。)

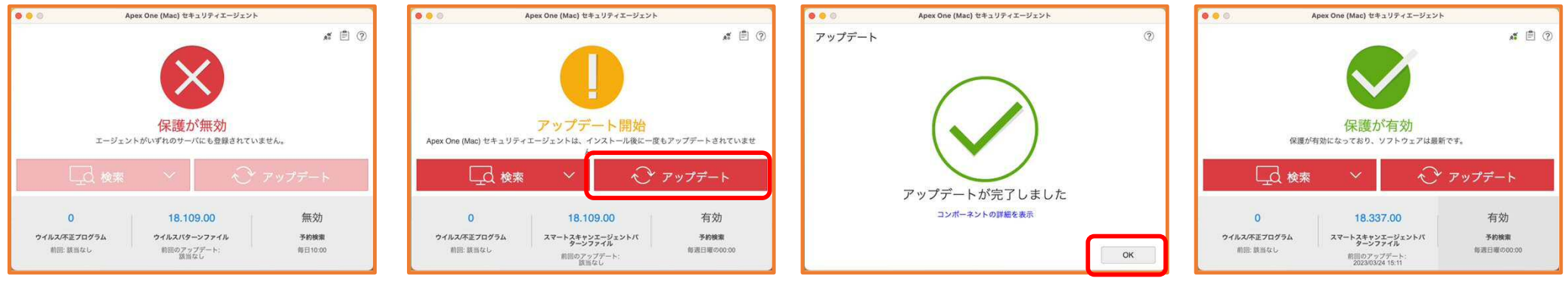

[Apex One (Mac) セキュリティ エージェント] が表示されるのに 時間がかかることがあります。  「アップデート」をクリック
 ※この画面になるのに時間がか かることがあります。 ②「OK」をクリック

「保護が有効」が表示されたら正常 に動作しています。

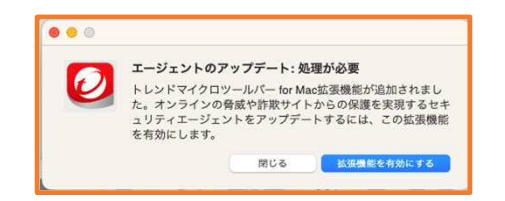

※インストール後、トレンドマイクロツールバー for Mac 拡張機能の [アラート通知] 画面が表示 されましたら、画面の表示に従って拡張機能をイ ンストールして有効にしてください。